| نما <u>یی</u> د.(متما | را در <u>م http://azmo</u> ر<br>ثبت ناھ کلیک کنید | ں <u>on.lmo.ir</u><br>سپس روی دکمہ | ورگر غود آدرس<br>يا لپ تاپ) د     | لت آدرس بار مرر<br>ز روی کامپیوتر و |
|-----------------------|---------------------------------------------------|------------------------------------|-----------------------------------|-------------------------------------|
| noon.lmo.ir           |                                                   |                                    |                                   |                                     |
|                       | ط عمومی                                           | انه رواب                           | ساہ                               |                                     |
|                       |                                                   |                                    | نام کاربری                        |                                     |
|                       | ورود                                              | ، داشته باش                        | رمز عبور<br>مرا به یاد<br>ثبت نام |                                     |
|                       |                                                   | ا فراموش دردم                      | کلمه عبور ر                       |                                     |
|                       | •                                                 | v <i>v</i> = = v                   |                                   |                                     |

## لازم به ذکر است

در صورتیکه قبلا ثبت نام کرده اید ولی رمز عبور فود را فراموش کرده اید، می توانید با استفاده از گزینه کلمه عبور را فراموش کرده اقدام نمایید. در اینصورت پس از وارد کردن کد ملی فود، لینک برای شما به آدرس ایمیلی که قبلا در هنگام ثبت نام وارد کرده اید ارسال میشود.

| ×    | نام کاربری             |
|------|------------------------|
|      | رمز عبور               |
| ورود | ا مرا به یاد داشته باش |
|      | هنمای سامانه           |
|      | ىت نام                 |

۲- اطلاعات کاربری را بطور درست و دقیق تکمیل نمایید. لازم به ذکر است (کد معرف همان کدی است

که در نامه اطلاع رسانی اعلام شده است)

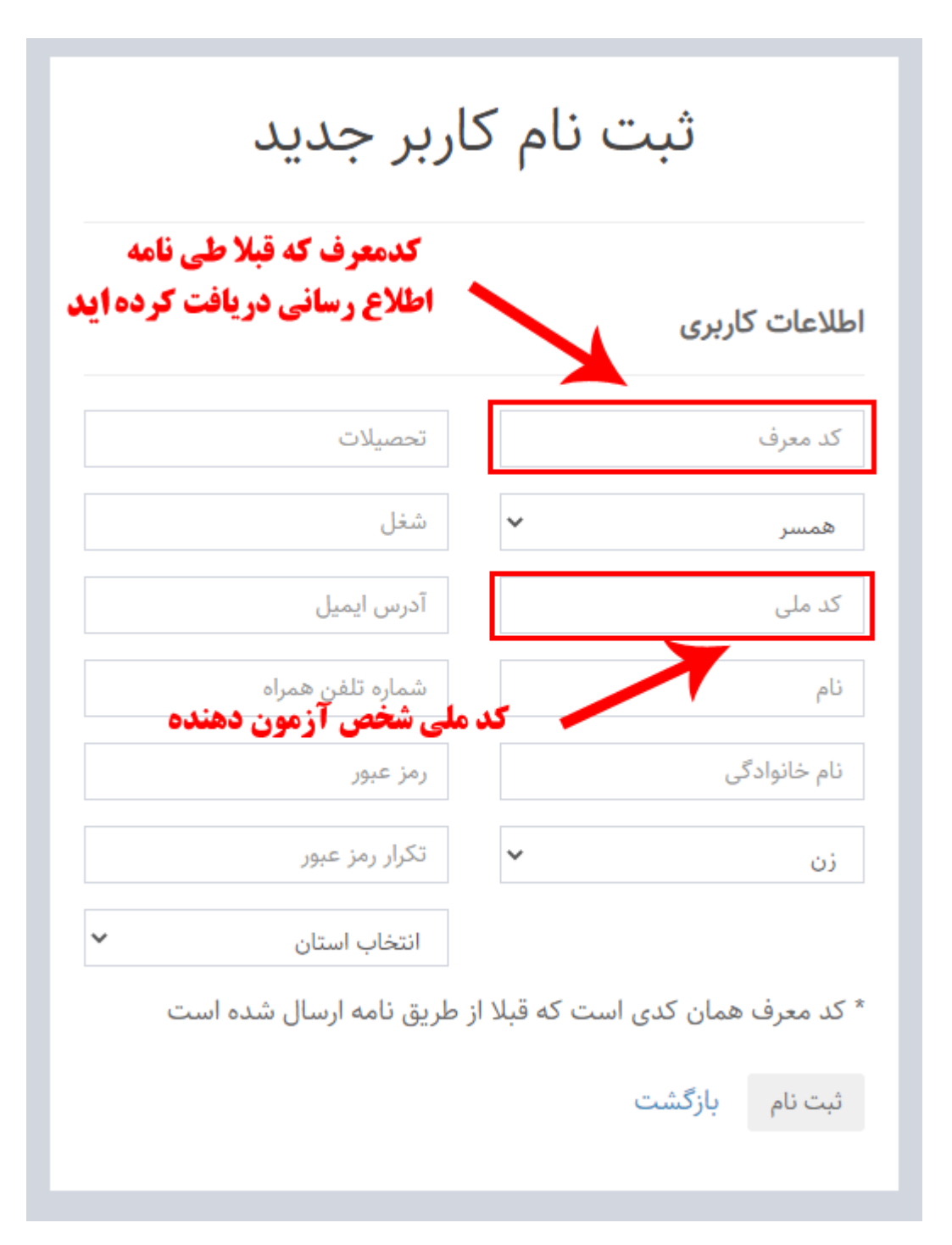

۲- پس از انجام ثبت نام، با وارد کردن نام کاربری (کدملی) و رمز عبور (که توسط فود شما در مرمله قبلی انتفاب شده) وارد سامانه شوید.

| عمومی    | سامانه روابط :                  |
|----------|---------------------------------|
| ×        | نام کاربری                      |
| <b>a</b> | رمز عبور                        |
| ورود     | مرا به یاد داشته باش<br>ثبت نام |
|          | کلمه عبور را فراموس کردم        |

٤- از منوی سمت راست وارد بخش **آزمون ها** شده و در آزمون مورد نظر شرکت نماید

| هآزمون ها / لیست آزمون ها 🖉                                                                                                    | ى             |                      |
|----------------------------------------------------------------------------------------------------|---------------|----------------------|
|                                                                                                    |               | امیر سجود<br>(تهران) |
| <b>لیست آزمون ها</b>                                                                                                    | $\rightarrow$ | 📰 آزمون ها           |
| انتخاب نمایید                                                                                                    |               | 릗 کتابخانه           |
| گروه آزمون تاریخ پایان                                                                                                    |               |                      |
| آموزش دوره آموزشی خلاصه سازی مکاتبات و نوشته های اداری و آیین نگارش ۱۴۰۰/۰۱/۱۵ نین ۲۰۰۰ ۲۹۰ است ایس است ایس است ا<br>برای شرکت در آزمون کلیک کنید |               |                      |

نمره آزمون شما پس از زدن دکمه ارسال مواب در پایین صفمه نشان داده میشود

٥- پس از پایان زمان و تاریخ آزمون که در قسمت اطلاعات آزمون نشان داده میشود، می توانید با مراجعه مجدد به سامانه آزمون <u>http://azmoon.lmo.ir</u> و زدن روی دکمه نمایش پاسخ نامه کلید جواب آزمون را نیز مشاهده فرمایید.

| امیر سجودی 👤                                |                                                               | ≡             | سامانه روابط عمومى      |
|---------------------------------------------|---------------------------------------------------------------|---------------|-------------------------|
|                                             | لیست آزمون ها                                                 | ₿آزمون ها / ا | 👤 امیر سجودی<br>(تهران) |
| نمایش پاسحنامه پس از اتمام زمان             | l                                                             | ليست آزمون ه  | ≣ آزمون ها              |
| کلی آزمون                                   |                                                               | v             | 뢷 کتابخانه              |
| تاريخ پايان                                 | نام آزمون                                                     | گروه آزمون    |                         |
| ۱۴:۰۰:۰۰ ۱۴:۰۰/۱۵ 🖿 نمایش 🗮 نمایش پاسخ نامه | دوره آموزشی خلاصه سازی مکاتبات و نوشته های اداری و آیین نگارش | آموزش         |                         |